To calibrate Touch settings, please complete the following simple steps (Windows 7):

1. Enter the **Control Panel** menu on your Windows system, then tap or click **Hardware and Sound**. The **Hardware and Sound** menu displays

| Concerning and a Control Paral a                                                                                                    |                                                                                                    | P |
|----------------------------------------------------------------------------------------------------|----------------------------------------------------------------------------------------------------|---|
| Adjust your computer's settings         System and Security         Friendstrukture         Size and registering with the post computer is settings         Size and registering with the post computer is settings         Size and registering with the post computer is settings         Image: Size and registering with the post computer is setting with the post computer is setting with the post com | Verify       Chappy *         Verify       Chappy *         Verify       Chappy * |   |

2. Within the **Tablet PC Settings**, tap or click **Calibrate the screen for pen or touch input**. The **Tablet PC Settings** window opens.

| Devices and Printers                                                                                                    |                                                                                                    |                                                                                                    |
|----------------------------------------------------------------------------------------------------|----------------------------------------------------------------------------------------------------|----------------------------------------------------------------------------------------------------|
| 🖼 Add a device   Add a privitar   Mouse   🚱 Device Manager                                                                                                    |                                                                                                    |                                                                                                    |
| AutoPlay<br>Change default settings for media or devices () Play CDs or other media automatically                                                                                                   |                                                                                                    |                                                                                                    |
| Sound<br>Adjuit system volume   Change system sounds   Manage autilio devices                                                                                                    |                                                                                                    |                                                                                                    |
| Power Options<br>Change lattery settings Change what the power buttom ds<br>Require a password when the computer values Change when the computer steeps<br>Adjust streem brightmail                 |                                                                                                    |                                                                                                    |
| Display<br>Meast and other items larger or smaller Adjust scream needolizes Connect to a projectur<br>Cannect to an external display                                                                |                                                                                                    |                                                                                                    |
| Windows Mobility Center<br>Adjuit.commently used mability satings Adjuit satings before giving a presentation                                                                                       |                                                                                                    |                                                                                                    |
| Pen and Touch<br>Charge tablet een settings   Charge settings for handwriting pesonalization   Turn flicks on and aff  <br>Set fisike to perform celtain tasks   Charge tauch input settings        |                                                                                                    |                                                                                                    |
| Tablet PC Settings<br>Californe the screen for pen or truch input   Set tablet buttons to perform center tacks  <br>Choose the order of how your acreen rotates   Specify which hand you write with |                                                                                                    |                                                                                                    |
| Realtek HD Audio Manager                                                                                                    |                                                                                                    |                                                                                                    |
|                                                                                                    | AutoPlay     Change default extings for media or theires     Prov CDs or other media externatically     Sound     Adjuit system values     Change upter yours ounds     Manage auto devices     Power Options     Change battery estings     Ounge what the computer walks     Change what the computer walks     Change battery estings     Ounge battery estings     Ounge to the theorem and the power halt on the computer idents     Display     Make test and effective them larger to runalie     Adjuit commently used methods for immalie     Ounge to the theorem and engine     Ounge to the theorem and engine     Ounge to the test and effective test and the power halt one of the test and the test and the test of the test and the test of the test and the test of the test of test of test of | ActoPiay       Change default extings for media ar dwices.       Play CBs or other media automatically         Sound       Adjust system volume:       Change uptoes sounds.       Manage auto devices.         Power Options       Change what the power buttoes do.       Requese a password when the computer views.       Change interview.         Display       Mata test and other themas larger for media.       Change interview.       Cammer heightness.         Windowss Mobility Center       Adjust commently used methods for handwriting.       Adjust somethes testings.       Cammer testings.         Windowss Mobility Center       Adjust commently used methods in imput settings.       Adjust commently used methods in imput settings.       Adjust commently used methods in imput settings.         Venage testings and methods is imput settings.       Adjust commently used methods in imput settings.       Tam fields on and will set.         Mata test and other testings.       Change testings for handwriting personalization.       Tam fields on and will set.         Venage testings.       Change testings for handwriting personalization.       Tam fields on and will set.         Mata test and change testings.       Change testings for handwriting personalization.       Tam fields on and will set.         Mata test and change testings.       Change testings for handwriting personalization.       Tam fields on and will set.         Reablek HD Audio Manager       Set ta |

3. Select the desired touch display (e.g. Mobile PC Display) from the **Display Options** section of the **Tablet PC Settings** window and tap or click the **Calibrate** button.

| Configure<br>Configure your pen and touch<br>displays.<br>Display options<br>Display<br>Details:<br>2. VSD220<br>Touch Input Available<br>Choose the order in which your screen rotates.<br>Go to Orientation | Ucher:                    |                       |
|----------------------------------------------------------------------------------------------------|---------------------------|-----------------------|
| Configure your pen and touch<br>displays.<br>Display options<br>Display:<br>Details:<br>2. VSD220<br>Touch Input Available<br>Choose the order in which your screen rotates.<br>Go to Orientation             | Configure                 |                       |
| Display options<br>Display:<br>Details:<br>Details:<br>Choose the order in which your screen rotates.<br><u>Go to Orientation</u>                                                                             | Configure yo<br>displays. | our pen and touch     |
| Display:<br>Details:<br>2. VSD220<br>Touch Input Available<br>Calibrate<br>Choose the order in which your screen rotates.<br><u>Go to Orientation</u>                                                         | Display optio             | ons                   |
| Details: Touch Input Available  Choose the order in which your screen rotates.  Go to Orientation                                                                                                    | Display:                  | 2. VSD220 -           |
| Choose the order in which your screen rotates.                                                                                                    | Details:                  | Touch Input Available |
|                                                                                                    | Choose the o              | Calibrate             |
|                                                                                                    |                           |                       |
|                                                                                                    |                           |                       |

- 4. Follow the on-screen instructions directing you to tap the crosshair targets that appear on the screen. After calibration is complete, the **Digitizer Calibration Tool** window displays.
- 5. Tap or click the **Yes** button to save your calibration settings.

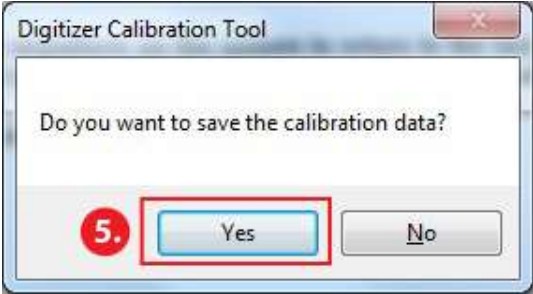